# NSW Health UROC – JMO Claim Details Report Audience: Junior Medical Officers (JMO)

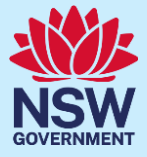

## **Quick Reference Guide - JMO Claim Details Report**

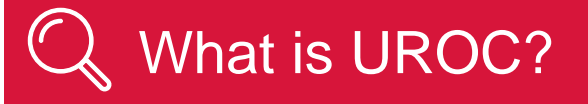

- The Unrostered Overtime and Callback Claims (UROC) system provides an online facility for Junior Medical Officers to claim unrostered overtime, callbacks and missed meal breaks all within the same application.
- You can create:

a claim for unrostered overtime (and claim for a meal allowance where eligible within the same claim).

a claim for callbacks (recalled for duty).

a claim for missed meal breaks

All claims are reviewed by your JMO unit or equivalent for processing into payroll. On occasions if you
have missed important details in your claim, your JMO unit may return your claim to you to update
before it is processed.

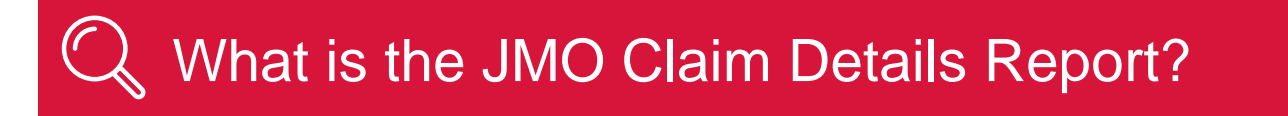

From time to time you may wish to obtain a record of the claims you have made.

The JMO Claim Details Report function in UROC allows you to search, view, export and print a list of all of your UROC claims.

# $\mathbf{\hat{b}}$ How to view the UROC Claim Details Report

#### To access the UROC JMO Claim Details Report:

1. Navigate to StaffLink and login using your ID and password.

2. Select **NSWH UROC Creator** role from the drop-down list in the top left.

| Q 🔺 🔺                         |
|-------------------------------|
| <b>▲</b> ★ X                  |
| UROC JMO Dashboard            |
| UROC JMO Declaration          |
| UROC JMO Claim Details Report |
|                               |

#### 3. Select the UROC JMO Claim Details Report.

The UROC Details Report landing page displays.

| NSW NSW            | Health       | UROC Details Rep | ort        |                 |                          |                             |               |          |                   |            |                            |                      | Logged in As |                    | fine fi  | lp Logout |
|--------------------|--------------|------------------|------------|-----------------|--------------------------|-----------------------------|---------------|----------|-------------------|------------|----------------------------|----------------------|--------------|--------------------|----------|-----------|
|                    | Search       |                  |            |                 |                          |                             |               |          |                   |            |                            |                      |              |                    |          | Î         |
| Cla                | aim Number   |                  |            | Claim Line Stat | us                       |                             | ~             |          | Cost Centre       |            |                            |                      |              | Meal Allowance Cla | im 🖍     |           |
|                    | Claim Type   | ~                |            | Health Agen     | су                       |                             | *             | Date     | Norked From dd-mm | лт-уууу    | 60                         |                      |              |                    |          |           |
| c                  | Claim Status | ~                |            | Facil           | ity                      |                             | *             | Date     | Worked Upto dd-mm | аш-уууу    | ©∎                         |                      |              |                    |          |           |
| Search C           | Clear        |                  |            |                 |                          |                             |               |          |                   |            |                            |                      |              |                    |          |           |
|                    | s Results    |                  |            |                 |                          |                             |               |          |                   |            |                            |                      |              |                    |          |           |
| View +             | Export to Ex | cel              |            |                 |                          |                             |               |          |                   |            |                            |                      |              |                    |          |           |
| Employee<br>Number | Full N       | ame Claim Number | Claim Type | Claim Status    | Claim Initiation<br>Date | Claim<br>Submission<br>Date | Health Agency | Facility | Cost Centre       | Department | Position<br>Classification | Assignment<br>Number | Date Worked  | Start Time         | End Time | т         |

4. Search for a claim or all claims within the top part of the **Claims Search** by entering in any relevant information into one or all the **Claims Search** fields (There are no mandatory fields. You can add any information or none).

| Field Name        | Description                                                                                                    |
|-------------------|----------------------------------------------------------------------------------------------------|
| Claim Number      | Enter a claim number if you are searching for a specific claim or batch.                                                                                                    |
| Claim Type        | Type of claim – Callback, Missed Meal Break or<br>Unrostered Overtime                                                                                                    |
| Claim Status      | Select the status- Finalised, Pending Validation,<br>Ready for Automation, Returned for<br>Amendment.                                                                                                    |
| Claim Line Status | Select Claim Line Status: Accepted - Automation<br>Complete, Accepted - Manual, Accepted -<br>Ready for Automation, Draft, Not Accepted - not<br>valid, Not Accepted – requires amendment,<br>Pending Validation, Retracted by JMO, Review-<br>Automation Failed, System Closed or<br>Withdrawn* |

| Field Name           | Description                                       |
|----------------------|---------------------------------------------------|
| Health Agency        | The health agency the claim relates to.           |
| Facility             | The facility the claim relates to.                |
| Cost Centre          | The cost centre the claim relates to.             |
| Date Worked From     | Add in the date period the claim was worked from. |
| Date Worked Upto     | Add in the date period the claim was worked to.   |
| Meal Allowance Claim | Select Yes or No in the drop-down field.          |

## \*Explanation of the Claim Line Statuses:

| Status                             | Explanation                                                                                                    |
|------------------------------------|----------------------------------------------------------------------------------------------------|
| Accepted – Automation<br>Complete  | This status indicates that a claim has been validated in UROC<br>and automatically entered into the NSW Health rostering<br>system (HealthRoster) for payroll processing. |
| Accepted – Manual                  | This status indicates when a claim has been validated in UROC and manually entered into the NSW Health rostering system (HealthRoster) for payroll processing.            |
| Accepted – Ready for<br>Automation | This status indicates that a claim has been validated in UROC however in the queue for automatic entry into the NSW Health Rostering system (HealthRoster).               |
| Draft                              | The claim has been drafted but not submitted by the JMO.                                                                                                    |
| Not accepted – Not valid           | The claim was not validated in UROC as the JMO is not eligible to make that claim.                                                                                        |
| Not Accepted – requires amendment  | The claim was not validated in UROC and has been returned to the JMO for amendment.                                                                                       |
| Pending Validation                 | The claim is pending review and validation in UROC.                                                                                                    |
| Retracted by JMO                   | The claim has been retracted by the JMO and awaiting resubmission or withdrawal by the JMO.                                                                               |
| Review – Automation Failed         | This status will be shown when a claim has been validated in UROC however the automation has encountered an error. The Validator will review and action accordingly.      |
| System Closed                      | This status will be shown on claims that the system has forced closure on due to a returned for amendment claim being unactioned by the JMO for over 3 months.            |
| Withdrawn                          | The claim has been withdrawn by the JMO.                                                                                                    |

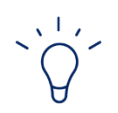

### Тір

You do not have to add any details into the **Claims Search** fields. You can click the **Search** button to view ALL claims.

| Claim Number |   |
|--------------|---|
| Claim Type   | ~ |
| Claim Status | ~ |

Claim Details Report results will display. Please note: these results are view-only.

| /iew +           | Export to Excel |              |                |                    |                          |                             |                 |               |             |              |                            |                                                                                                    |             |            |          |           |
|------------------|-----------------|--------------|----------------|--------------------|--------------------------|-----------------------------|-----------------|---------------|-------------|--------------|----------------------------|----------------------------------------------------------------------------------------------------|-------------|------------|----------|-----------|
| mployee<br>umber | Full Name       | Claim Number | Claim Type     | Claim Status       | Claim Initiation<br>Date | Claim<br>Submission<br>Date | Health Agency   | Facility      | Cost Centre | Department   | Position<br>Classification | Assignment<br>Number                                                                                                    | Date Worked | Start Time | End Time | Total Tir |
|                  | 1000            | 969377       | Callback       | Finalised          | 12-Apr-2024              | 12-Apr-2024                 | Central Coast L | CCLHD Gosford | 251640      | 251640 ACS C | Registrar                  |                                                                                                    | 12-Apr-2024 | 17:00      | 20:00    | 3:00      |
|                  | 1000            | 969378       | Missed Meal Br | Finalised          | 12-Apr-2024              | 12-Apr-2024                 | Central Coast L | CCLHD Gosford |             |              | Registrar                  |                                                                                                    | 12-Apr-2024 |            |          | 0:00      |
|                  | 1000            | 969379       | Unrostered Ove | Finalised          | 12-Apr-2024              | 12-Apr-2024                 | Central Coast L | CCLHD Gosford | 251640      | 251640 ACS C | Registrar                  |                                                                                                    | 12-Apr-2024 | 08:00      | 09:00    | 1:00      |
|                  | 1000            | 969380       | Unrostered Ove | Finalised          | 12-Apr-2024              | 12-Apr-2024                 | Central Coast L | CCLHD Gosford | 251640      | 251640 ACS C | Registrar                  |                                                                                                    | 12-Apr-2024 | 20:00      | 22:00    | 2:00      |
|                  | 1000            | 969381       | Unrostered Ove | Finalised          | 15-Apr-2024              | 15-Apr-2024                 | Central Coast L | CCLHD Gosford | 251640      | 251640 ACS C | Registrar                  |                                                                                                    | 15-Apr-2024 | 17:00      | 20:00    | 3:00      |
|                  | 1000            | 969381       | Unrostered Ove | Finalised          | 15-Apr-2024              | 15-Apr-2024                 | Central Coast L | CCLHD Gosford | 251640      | 251640 ACS C | Registrar                  |                                                                                                    | 13-Apr-2024 | 19:00      | 20:00    | 1:00      |
|                  | 1000            | 969381       | Unrostered Ove | Finalised          | 15-Apr-2024              | 15-Apr-2024                 | Central Coast L | CCLHD Gosford | 251640      | 251640 ACS C | Registrar                  |                                                                                                    | 14-Apr-2024 | 18:00      | 20:00    | 2:00      |
|                  | 1000            | 969384       | Unrostered Ove | Ready for Auto     | 15-Apr-2024              | 15-Apr-2024                 | Central Coast L | CCLHD Gosford | 251640      | 251640 ACS C | Registrar                  |                                                                                                    | 14-Apr-2024 | 18:00      | 20:00    | 2:00      |
|                  | 1000            | 969384       | Unrostered Ove | Ready for Auto     | 15-Apr-2024              | 15-Apr-2024                 | Central Coast L | CCLHD Gosford | 251640      | 251640 ACS C | Registrar                  |                                                                                                    | 13-Apr-2024 | 19:00      | 20:00    | 1:00      |
|                  | 1000            | 969384       | Unrostered Ove | Ready for Auto     | 15-Apr-2024              | 15-Apr-2024                 | Central Coast L | CCLHD Gosford | 251640      | 251640 ACS C | Registrar                  |                                                                                                    | 15-Apr-2024 | 17:00      | 20:00    | 3:00      |
|                  | 1000            | 969385       | Callback       | Finalised          | 15-Apr-2024              | 15-Apr-2024                 | Central Coast L | CCLHD Gosford | 251640      | 251640 ACS C | Registrar                  |                                                                                                    | 15-Apr-2024 | 17:00      | 18:00    | 1:00      |
|                  | 1000            | 969387       | Unrostered Ove | Finalised          | 15-Apr-2024              | 15-Apr-2024                 | Central Coast L | CCLHD Gosford | 251640      | 251640 ACS C | Registrar                  |                                                                                                    | 13-Apr-2024 | 19:00      | 20:00    | 1:00      |
|                  | 1000            | 969387       | Unrostered Ove | Finalised          | 15-Apr-2024              | 15-Apr-2024                 | Central Coast L | CCLHD Gosford | 251640      | 251640 ACS C | Registrar                  |                                                                                                    | 14-Apr-2024 | 18:00      | 20:00    | 2:00      |
|                  |                 | 969387       | Unrostered Ove | Finalised          | 15-Apr-2024              | 15-Apr-2024                 | Central Coast L | CCLHD Gosford | 251640      | 251640 ACS C | Registrar                  |                                                                                                    | 15-Apr-2024 | 17:00      | 20:00    | 3:00      |
|                  | 1000            | 969389       | Unrostered Ove | Returned for Am    | 15-Apr-2024              | 15-Apr-2024                 | Central Coast L | CCLHD Gosford | 251640      | 251640 ACS C | Registrar                  |                                                                                                    | 13-Apr-2024 | 19:00      | 20:00    | 1:00      |
|                  | 1000            | 969389       | Unrostered Ove | Returned for Am    | 15-Apr-2024              | 15-Apr-2024                 | Central Coast L | CCLHD Gosford | 251640      | 251640 ACS C | Registrar                  |                                                                                                    | 14-Apr-2024 | 18:00      | 20:00    | 2:00      |
|                  | 1000            | 969389       | Unrostered Ove | Returned for Am    | 15-Apr-2024              | 15-Apr-2024                 | Central Coast L | CCLHD Gosford | 251640      | 251640 ACS C | Registrar                  |                                                                                                    | 15-Apr-2024 | 17:00      | 20:00    | 3:00      |
|                  | 1000            | 969390       | Caliback       | Ready for Auto     | 15-Apr-2024              | 15-Apr-2024                 | Central Coast L | CCLHD Gosford | 251640      | 251640 ACS C | Registrar                  |                                                                                                    | 15-Apr-2024 | 17:00      | 18:00    | 1:00      |
|                  |                 | 969396       | Unrostered Ove | Pending Validation | 16-Apr-2024              | 16-Apr-2024                 | Central Coast L | CCLHD Gosford | 251640      | 251640 ACS C | Registrar                  |                                                                                                    | 15-Apr-2024 | 18:00      | 20:00    | 2:00      |
|                  | 1000            | 969396       | Unrostered Ove | Pending Validation | 16-Apr-2024              | 16-Apr-2024                 | Central Coast L | CCLHD Gosford | 251640      | 251640 ACS C | Registrar                  |                                                                                                    | 14-Apr-2024 | 19:00      | 20:00    | 1:00      |
|                  | 1000            | 969396       | Unrostered Ove | Pending Validation | 16-Apr-2024              | 16-Apr-2024                 | Central Coast L | CCLHD Gosford | 251640      | 251640 ACS C | Registrar                  |                                                                                                    | 16-Apr-2024 | 17:00      | 20:00    | 3:00      |
|                  |                 | 969397       | Callback       | Pending Validation | 16-Apr-2024              | 16-Apr-2024                 | Central Coast L | CCLHD Gosford | 251640      | 251640 ACS C | Registrar                  |                                                                                                    | 16-Apr-2024 | 17:00      | 18:00    | 1:00      |
|                  | 1000            | 969400       | Unrostered Ove | Pending Validation | 16-Apr-2024              | 16-Apr-2024                 | Central Coast L | CCLHD Gosford | 251640      | 251640 ACS C | Registrar                  |                                                                                                    | 16-Apr-2024 | 17:00      | 20:00    | 3:00      |
|                  |                 | 969400       | Unrostered Ove | Pending Validation | 16-Apr-2024              | 16-Apr-2024                 | Central Coast L | CCLHD Gosford | 251640      | 251640 ACS C | Registrar                  | and the second second se | 15-Apr-2024 | 17:00      | 20:00    | 3:00      |

 $\dot{O}$ 

Тір

You can change the view of the results by selecting the **View** button and adjusting the columns or sorting the data in ascending/descending order.

| Viev | v 🔻    | Export to E | xcel |  |  |  |
|------|--------|-------------|------|--|--|--|
|      | Colun  | nns         | •    |  |  |  |
|      | Detach |             |      |  |  |  |
|      | Sort   |             |      |  |  |  |
|      | Reord  | ler Columns | ·e   |  |  |  |

5. Click the Export to Excel button to export to Excel, if required.

| Claims Results |                 |  |  |  |  |  |  |
|----------------|-----------------|--|--|--|--|--|--|
| View <b>v</b>  | Export to Excel |  |  |  |  |  |  |

An excel report will open. This can be saved offline.

Тір

You can see any of your data relating to claims across any LHD or previous employment

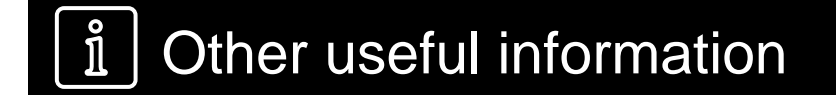

1. Please refer to JMO Unrostered and Call-back Claims user guide for more detailed information on creating claims. This guide can be found by clicking the **Help** button on your **UROC JMO Dashboard** page.

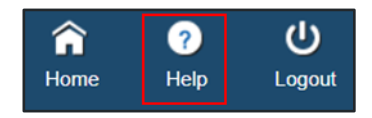

2. The Statewide Service Desk (SWSD) is the contact point for Information, Communication and Technology (ICT) issues. Call the SWSD on 1300 28 55 33 or lodge an issue online via SARA.